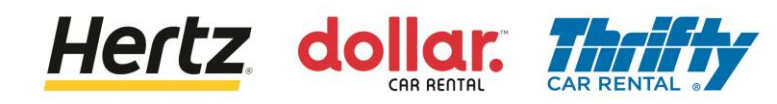

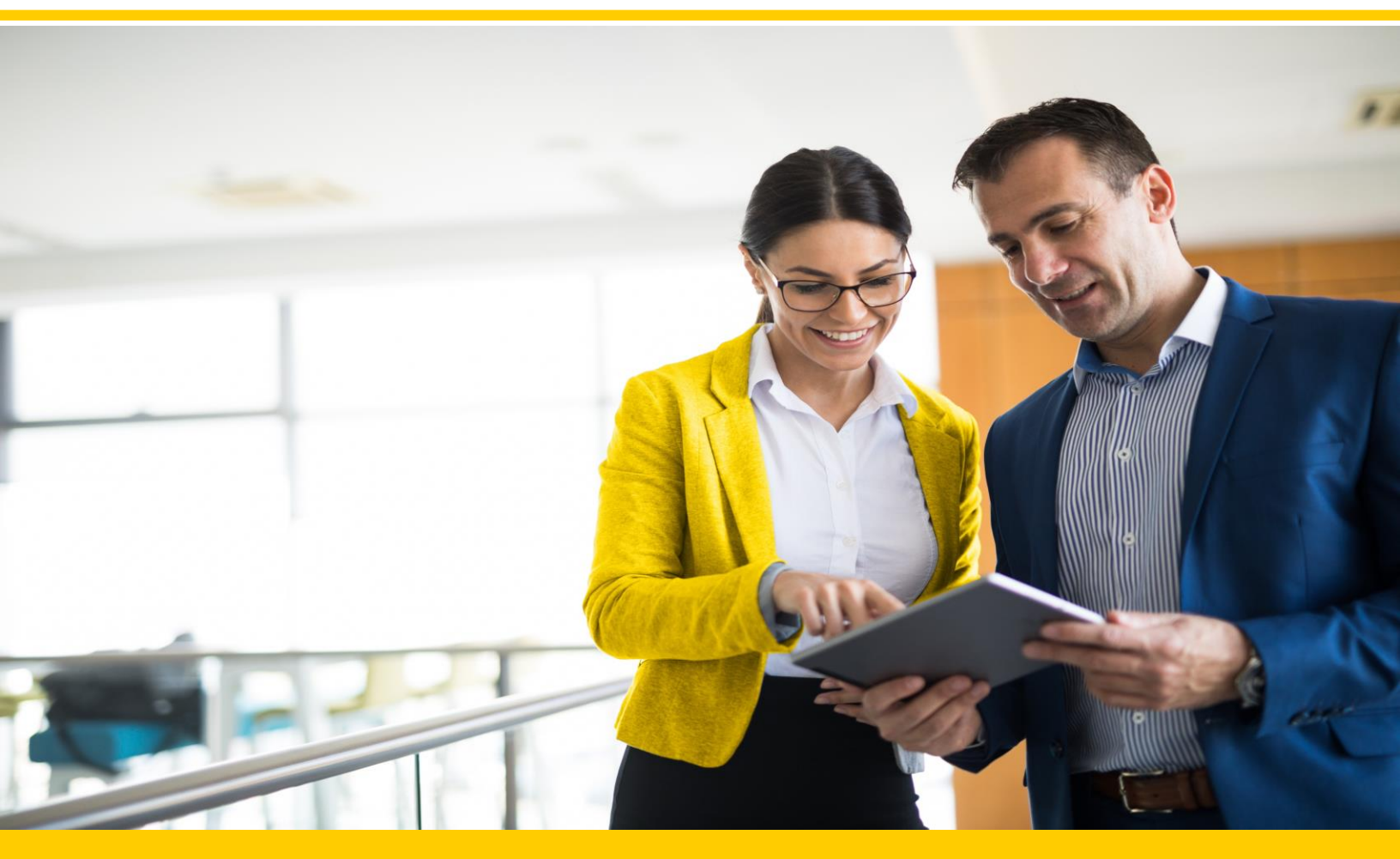

### Formación para proveedores en Europa y APAC

Nuevo usuario - Crear contraseña e iniciar sesión Usuario existente - Iniciar sesión Actualizar preferencias Gestión de pedidos y proceso de solicitud de cambio Ver pedidos de compra Creación de avisos anticipados de envío (ASN) Enviar facturas Ver facturas

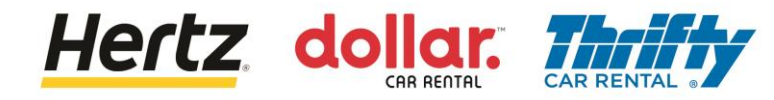

Después de revisar los pasos de esta operación, podrá Crear su nueva contraseña

Nota: No existe una contraseña predeterminada cuando se inicia sesión por primera vez. ¿Ya tiene su contraseña? Vaya a la diapositiva 7 aquí

Siga los pasos para Cambiar/Restablecer la contraseña de su cuenta:

- 1. Acceda a la URL de producción.
- 2. Haga clic en **Contraseña olvidada**.

| Sign In (oraclecloud.com)              |
|----------------------------------------|
| Sign In<br>Oracle Applications Cloud   |
| Company Single Sign-On                 |
| User ID<br>Password<br>Forgot Password |
| Sign In<br>English                     |

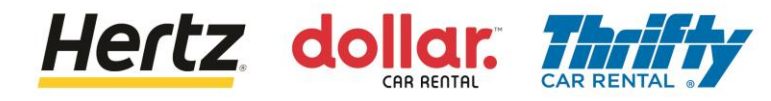

- 3. Introduzca su nombre de usuario en el campo ID de usuario.
- 4. Seleccione Olvidé mi contraseña.
- 5. Haga clic en **Enviar**.

| Sign In<br>Oracle Applications | Cloud |
|--------------------------------|-------|
| Forgot Password                | ₽.    |
| mgood@supplier.com             | L     |

Su nombre de usuario es la dirección de correo electrónico utilizada durante el registro.

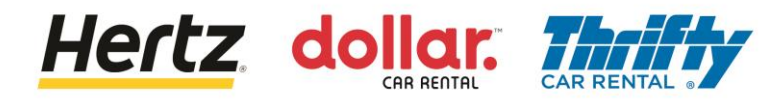

6. Consulte su correo electrónico para obtener información sobre el restablecimiento de la contraseña.

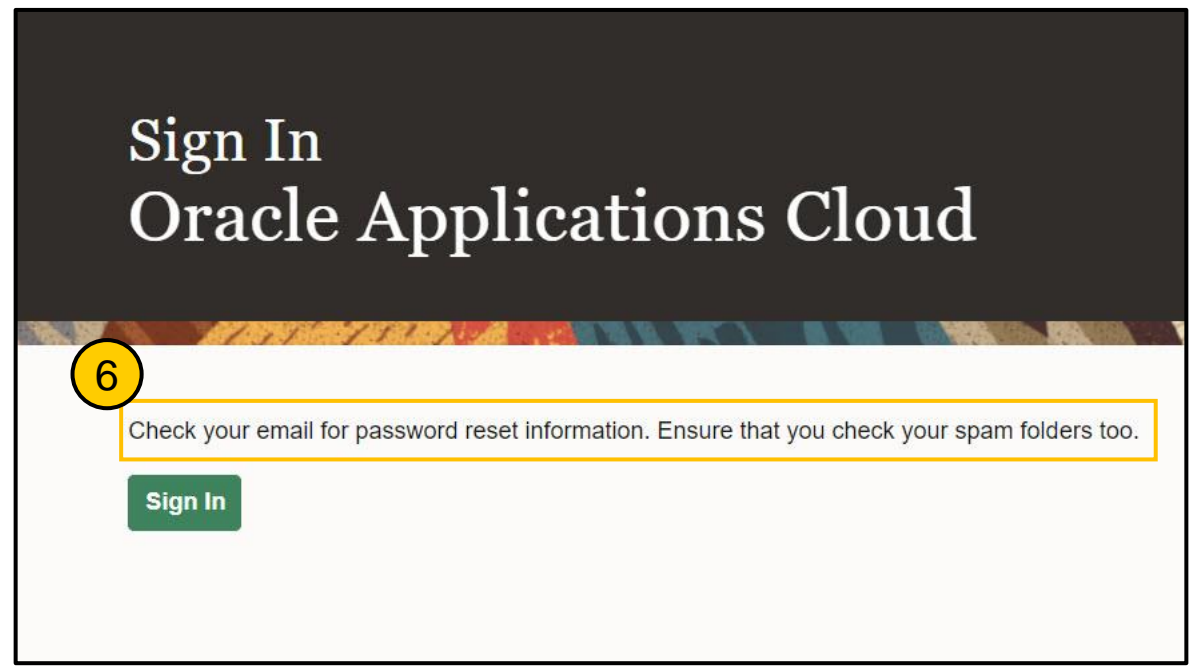

 Acceda a su correo electrónico y haga clic en el enlace para restablecer la contraseña.

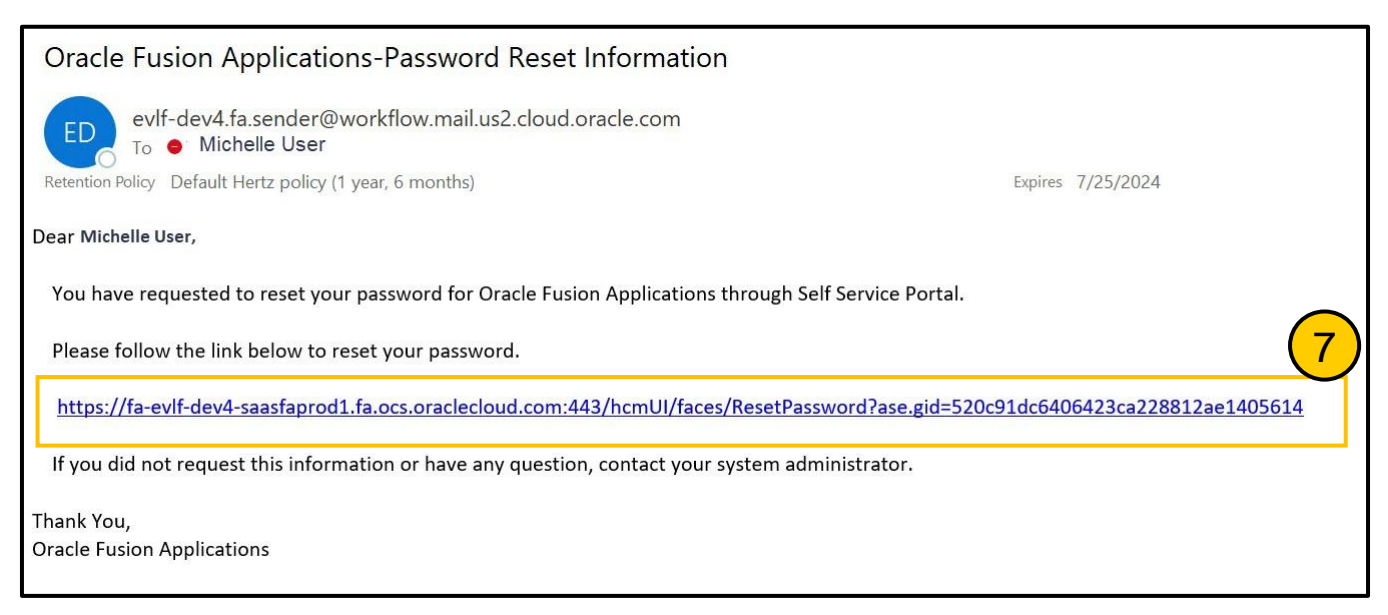

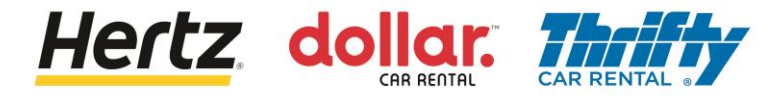

- 8. Introduzca su nueva contraseña dos veces.
- 9. Haga clic en Enviar ..

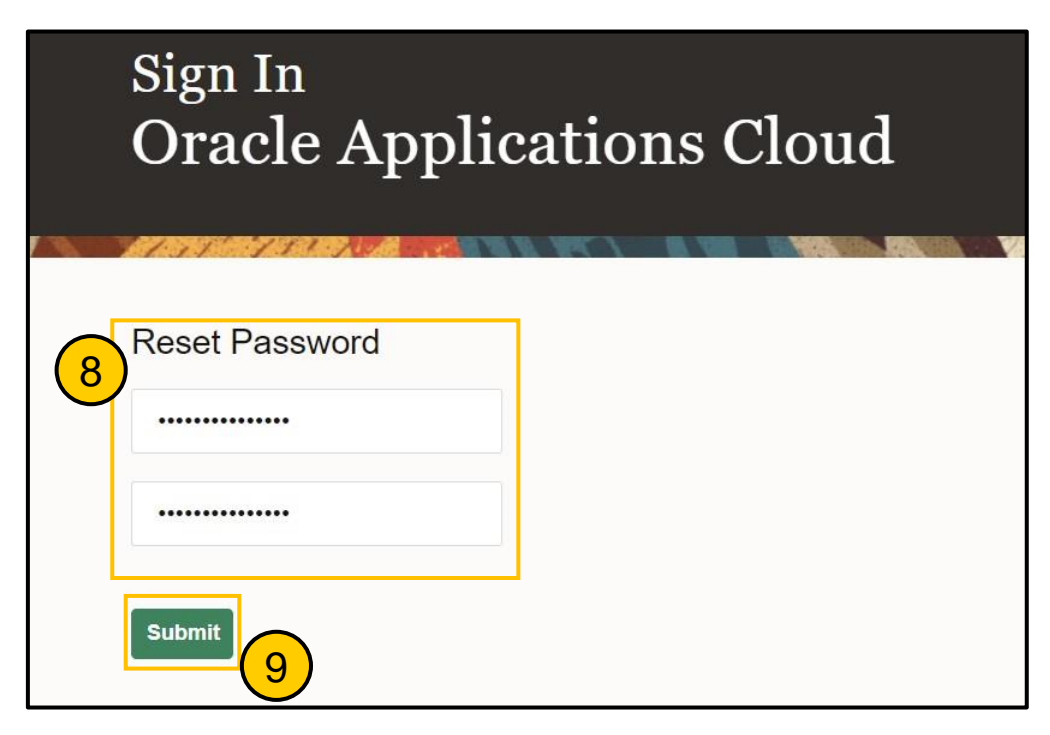

10. Accederá a su página de destino

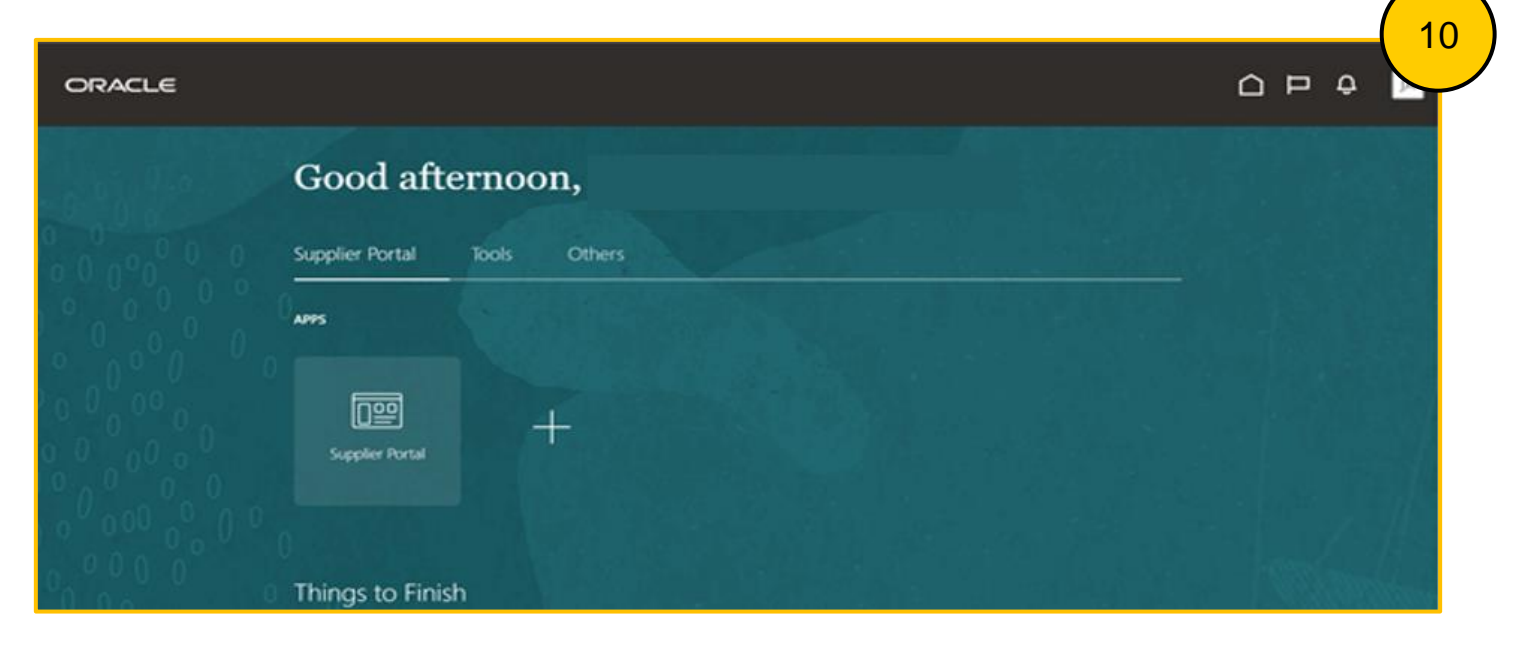

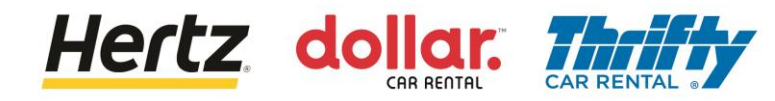

11. Seleccione la aplicación Portal del proveedor.

| ORACLE                           |                              |  |
|----------------------------------|------------------------------|--|
|                                  | Good afternoon,              |  |
| 0 0 0 0 0 0                      | Supplier Portal Tools Others |  |
|                                  | AMES (11)                    |  |
|                                  |                              |  |
| 00 <sub>0</sub> 0 <sub>0</sub> 0 | Supplier Portal              |  |
| 00000000                         |                              |  |
| 0.06                             | Things to Finish             |  |

12. Puede consultar la lista de tareas y otros detalles en la página de inicio del Portal del Proveedor.

|                                                                                                    |                                      |                                                                                |                      |         | 1 |
|----------------------------------------------------------------------------------------------------|--------------------------------------|--------------------------------------------------------------------------------|----------------------|---------|---|
| Supplier Portal                                                                                                    |                                      |                                                                                |                      |         |   |
| arch Orders V Order Number                                                                                                  | ٩                                    |                                                                                |                      |         |   |
| asks                                                                                                    |                                      |                                                                                |                      |         | 0 |
| Inders Manage Orders  Agreements Manage Agreements Stipponetics                                                             | Requiring Attention                  | Recent Activity<br>Last 30 Days<br>Orders changed or canceled<br>Orders opened | 2 PO Purchase Amount | 214 EUR |   |
| Manage Shipments     Create ASN     Create ASN     Upload ASN or ASSN     Vere Recipits     Vere Recipits     Vere Recipits | 45<br>Bithedues Overlae or Die Today |                                                                                |                      |         |   |
| Contracts and Deliverables     Manage Contracts     Manage Deliverables motices and Payments                                | Supplier News                        |                                                                                |                      |         |   |
| Create Invoice     Vew Invoices     Vew Payments Negotiations                                                               |                                      |                                                                                |                      |         |   |
| View Active Negotiations     Manage Responses                                                                               |                                      |                                                                                |                      |         |   |
| aualifications                                                                                                    |                                      |                                                                                |                      |         |   |
| Manage Questionnaires     View Qualifications                                                                               |                                      |                                                                                |                      |         |   |
| Jompany Profile                                                                                                    |                                      |                                                                                |                      |         |   |
| Manage Profile                                                                                                    |                                      |                                                                                |                      |         |   |

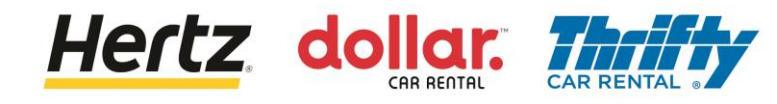

## Iniciar sesión

Siga los siguientes pasos para iniciar sesión en el Portal de Proveedores:

- 1. Acceda a la página de inicio de sesión del Portal de Proveedores.
- 2. Introduzca el nombre de usuario y la contraseña. Aparecerá la página de inicio del Portal de Proveedores.

| Su nomt | re de usuario es la dirección de correo electrónico utilizada durante e<br>registro. |
|---------|--------------------------------------------------------------------------------------|
|         | Sign In<br>Oracle Applications Cloud                                                 |
|         | Company Single Sign-On<br>or<br>xINFO@APISAAUTOTRASPORTI.ITx                         |
|         | Forgot Password Sign In English                                                      |

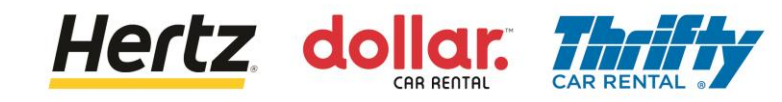

### Iniciar sesión

3. Seleccione la aplicación Portal del Proveedor.

| ORACLE        |                              |              |
|---------------|------------------------------|--------------|
|               | Good afternoon,              |              |
| 0 0 0 0 0 0 0 | Supplier Portal Tools Others |              |
|               | ANYS 3                       |              |
| 00000         |                              |              |
|               | Supplier Portal              |              |
| 0000          | 0 Things to Finish           | - horizontal |

4. Puede consultar la lista de tareas y otros detalles en la página de inicio del Portal del Proveedor.

| ORACLE                                                                                                    |                                                                                     |                                                                                    |                                                                  |   |
|----------------------------------------------------------------------------------------------------|-------------------------------------------------------------------------------------|------------------------------------------------------------------------------------|------------------------------------------------------------------|---|
| Supplier Portal                                                                                                    |                                                                                     |                                                                                    |                                                                  | 4 |
| Search Orders V Order Number                                                                                                    | ्<br>्                                                                              |                                                                                    |                                                                  |   |
| Tasks                                                                                                    |                                                                                     |                                                                                    |                                                                  | 0 |
| Orders                                                                                                    |                                                                                     |                                                                                    |                                                                  | • |
| Orders   Anage Orders   Anage Argements    Stepments  Anage Argements  Stepments  Anage Argements  Anage Argements  Anage Argements  Anage Argements  Argent ASN  Argent ASN  Argent Argent Argent  Argent Argent Argent  Ar | Requiring Attention<br>46<br>6<br>5 Schedules Overdue or Due Today<br>Supplier News | Recent Activity<br>Last 30 Days<br>Orders changed or canceled 2<br>Orders opened 5 | Transaction Reports<br>Lat 30 Days<br>PO Purchase Amount 214 EUR |   |
| Qualifications                                                                                                    |                                                                                     |                                                                                    |                                                                  |   |
| Manage Questionnaires     View Qualifications                                                                                                    |                                                                                     |                                                                                    |                                                                  |   |
| Company Profile  Manage Profile                                                                                                    |                                                                                     |                                                                                    |                                                                  |   |

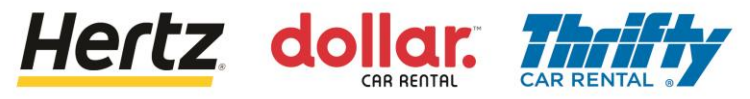

## Actualización de preferencias

- 1. Ir a la esquina superior derecha de la aplicación
- 2. Seleccione el icono de sus iniciales

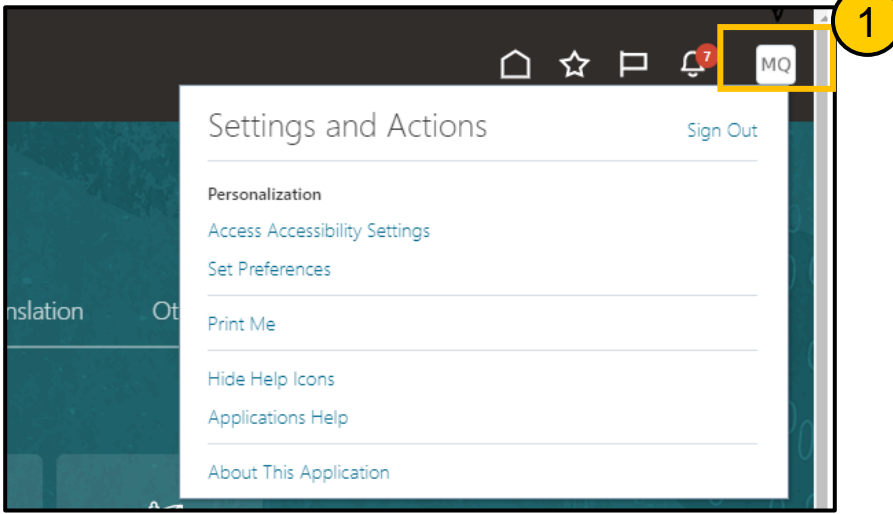

3. Seleccione Configurar Preferencias

|            | Settings and Actions                             | Sign Out |
|------------|--------------------------------------------------|----------|
| $\bigcirc$ | Personalization                                  |          |
|            | Access Accessibility Settings<br>Set Preferences |          |
|            | Print Me                                         |          |
|            | Hide Help Icons                                  |          |
|            | Applications Help                                |          |
|            | About This Application                           |          |

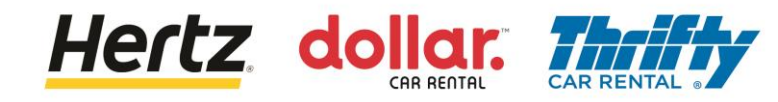

# Actualización de preferencias

4. Seleccione y actualice cada área de preferencia según sea necesario

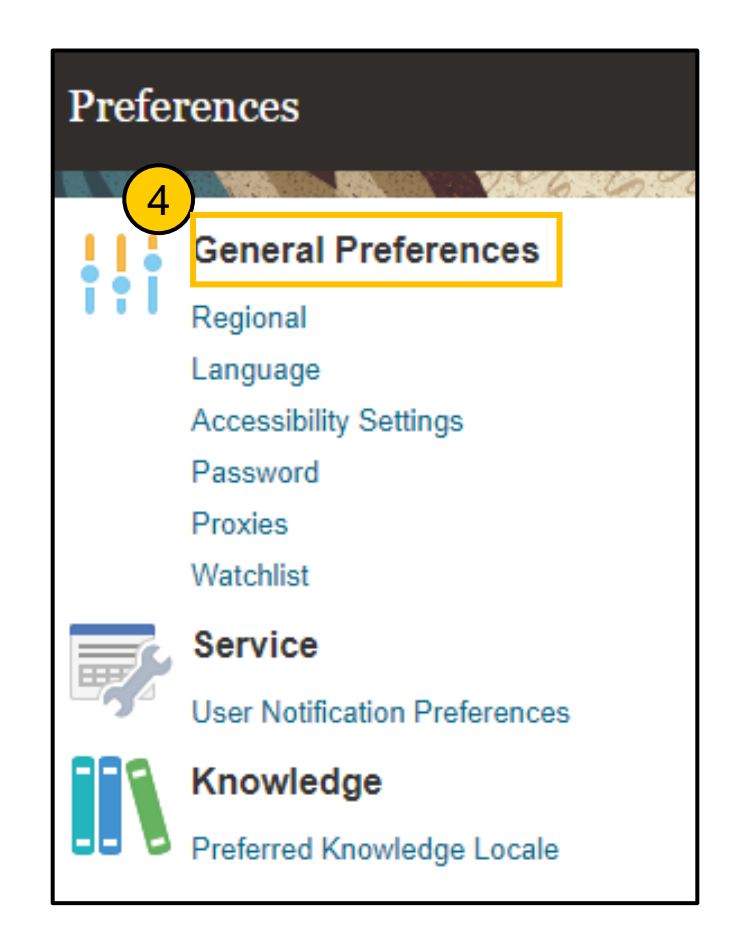

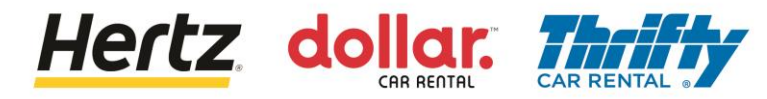

Al revisar los pasos de esta operación, usted podrá Administrar Ordenes de Compra y el proceso de Solicitud de Cambio.

Siga los pasos para gestionar las Órdenes de Compra (OC) y el proceso de solicitud de cambio.

1. Inicie sesión en el Portal de Proveedores y seleccione la aplicación Portal de Proveedores.

| ORACLE        |                              | D<br>D<br>O |
|---------------|------------------------------|-------------|
|               | Good afternoon,              |             |
| 0 0 0 0 0 0 0 | Supplier Portal Tools Others |             |
|               | APPS 1                       |             |
|               |                              |             |
|               | Supplier Portal              |             |
|               | 0 Things to Finish           |             |

2. Haga clic en la opción **Gestionar Pedidos** de la lista de Tareas. Aparecerá la pantalla Gestionar pedidos.

| ORACLE                                 |                                    |                                 |         | Ģ 🗚    |
|----------------------------------------|------------------------------------|---------------------------------|---------|--------|
| Supplier Portal                        |                                    |                                 |         |        |
| Search Orders V Order Num              | ber Q                              |                                 |         | 11 111 |
| Tasks                                  |                                    |                                 |         |        |
| Orders  Manage Orders                  | Requiring Attention                | Recent Activity<br>Last 30 Days |         | - 1    |
|                                        |                                    | Orders changed or canceled      | 1       |        |
| Agreements                             |                                    | Receipts                        | 16      |        |
| Manage Agreements                      |                                    |                                 |         |        |
| Shipments                              | 25                                 |                                 |         |        |
| Manage Shipments                       |                                    | Transaction Reports             |         |        |
| Create ASN                             |                                    | Last 30 Days                    |         |        |
| Create ASBN                            |                                    | PO Purchase Amount              | 210 EUR |        |
| <ul> <li>Upload ASN or ASBN</li> </ul> | 26                                 | Invoice Amount                  | 121 EUR |        |
| View Receipts                          | 6                                  | Invoice Price Variance Amount   | 0 EUR   |        |
| View Returns                           | Schartules Owership or Due Tertery |                                 |         |        |
| Contracts and Deliverables             |                                    |                                 | 1       | *      |

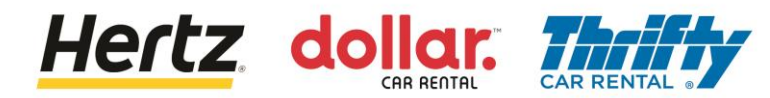

- 3. Introduzca los criterios de búsqueda necesarios, como el número de pedido, el sitio del proveedor, etc., para buscar el pedido de compra deseado (en este ejemplo, se utiliza el número de pedido como parámetro de búsqueda).
- 4. Pulse el botón **Buscar**. Se muestran los resultados que coinciden con los criterios de búsqueda.

| ORACLE               |                                                 | ○ ₽ ♀                                             | 4  |
|----------------------|-------------------------------------------------|---------------------------------------------------|----|
| Manage Orders ⑦      |                                                 | Done                                              |    |
| Headers Schedules    | ENGENIER IN IN IN IN IN IN IN IN IN IN IN IN IN |                                                   | 51 |
| ✓ Search             |                                                 | Advanced Manage Watchlist Saved Search All Orders |    |
| Sold-to Legal Entity | •                                               | Order 4000663                                     |    |
| Bill-to BU           | ~                                               | Status                                            |    |
| Supplier Site        | •                                               | Include Closed Documents No ~                     |    |
|                      |                                                 | Search Reset Save                                 |    |

5. Haga clic en el enlace Número de pedido para ver más detalles. Aparecerá la pantalla Pedido de compra.

| ORACLE                        |                             |               |              |                     |             |            | ΩF            | ⊐ ¢             | JA     |
|-------------------------------|-----------------------------|---------------|--------------|---------------------|-------------|------------|---------------|-----------------|--------|
| Manage Orders ⊘               |                             |               |              |                     |             |            |               |                 | Done   |
| Headers Schedules             |                             |               |              | -                   | V-6.0       | n 7 6n 193 |               |                 | 16897A |
| ⊿ Search                      |                             |               | Advanced     | Manage Watchlist    | aved Search | All Orders |               |                 | ~      |
| Sold-to Legal Entity          |                             |               |              | Order               | 4000663     |            |               |                 |        |
| Bill-to BU                    | ~                           |               |              | Status              |             |            | ~             |                 |        |
| Supplier Site                 | •                           |               | Inclue       | de Closed Documents | No 🗸        |            |               |                 |        |
|                               |                             |               |              |                     |             |            | Search        | Reset           | ave    |
| Search Results                |                             |               |              |                     |             |            |               |                 |        |
| Actions 👻 View 👻 Format 👻 🥒 🎢 | 🕎 🧊 Freeze 🔛 Detach 🚽 Wrap  |               |              |                     |             |            |               |                 |        |
| Order 5 Order Date            | Description                 | Supplier Site | Buyer        | Order               | ed Currency | Status     | Life<br>Cycle | Creatio<br>Date | n      |
| 4000663 1/5/23                | Supplier Tax Calculation_ES | GETAFE        | Yadav, Namit | 100.                | 00 EUR      | Open       | ¢             | 1/5/23          |        |
| Columns Hidden 28             |                             |               |              |                     |             |            |               |                 |        |

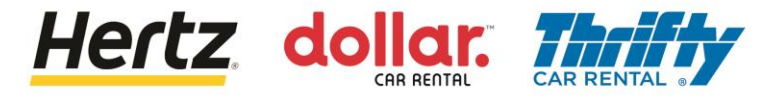

6. Puede ver los detalles de la Orden de Compra seleccionada.

| ORACLE                                                                                                    |                                                                                         |                                                                                       |                                                                                                 |                                                                                    |                                                                                          |                                                        |
|----------------------------------------------------------------------------------------------------|-----------------------------------------------------------------------------------------|---------------------------------------------------------------------------------------|-------------------------------------------------------------------------------------------------|------------------------------------------------------------------------------------|------------------------------------------------------------------------------------------|--------------------------------------------------------|
| Purchase Order:                                                                                                    | 4000663 ⑦                                                                               |                                                                                       |                                                                                                 | View PDF Action                                                                    | ons 🔻 Refresh Done                                                                       | Order Life Cycle                                       |
| General<br>Sold-to Legal<br>Entity<br>Bill-to BU<br>Order<br>Status<br>Buyer<br>Creation Date<br>Terms Notes and Atta | LE Hertz de Espana, S.L.<br>OU Hertz ES RAC<br>4000663<br>Open<br>Namit Yadav<br>1/5/23 | Supplier<br>Supplier Site<br>Supplier Contact<br>Bill-to Location<br>Ship-to Location | ASENGA LOGISTICA<br>SLU<br>GETAFE<br>José Antonio Géngora<br>SP HERTZ ESPANA<br>SP HERTZ ESPANA | Ordered<br>Description<br>Source<br>Agreement<br>Supplier Order<br>Master Contract | 100.00 EUR<br>ISuppiler Tax<br>Calculation_ES                                            | Ordered<br>0 40 80 120<br>Amount (EUR)<br>View Details |
| Require<br>Acknowledgmen<br>Payment Term                                                                              | t None<br>s Net 60                                                                      | Shipping<br>Method<br>Freight Terms<br>FOB                                            |                                                                                                 |                                                                                    | <ul> <li>Requires signature</li> <li>Pay on receipt</li> <li>Confirming order</li> </ul> | 8                                                      |

- 7. Haga clic en el botón Acciones de la sección Líneas para ver la lista desplegable.
- 8. Seleccione la opción Editar de la lista desplegable. Aparecerá una ventana emergente de Advertencia.

Г

| Additional Information<br>Hertz Legacy PO<br>Number | Legacy System<br>Nam                            | m<br>Ie                 | Context       | Prompt |         |        |
|-----------------------------------------------------|-------------------------------------------------|-------------------------|---------------|--------|---------|--------|
| Actions View Format Export to B                     | <b>野 正</b> III Freeze III Detach<br>Description | ⇔I Wrap<br>Quantity UOM | Base<br>Price | Price  | Ordered | Status |
| Edit<br>Cancel Line                                 | Tax PO                                          | 1 Each                  | 100.00        | 100.00 | 100.00  | Open   |

Hertz dollar.

9. Haga clic en el botón Sí para crear una orden de cambio en el documento. Se muestra la pantalla Editar orden de cambio.

| 🛕 Warning                                                  | ×                                  |
|------------------------------------------------------------|------------------------------------|
| This action will create a change order on the document. Do | you want to continue? (PO-2055113) |
|                                                            | Yes No                             |

10. Introduzca la descripción en el campo Descripción.

| ORACLE                           |                          |                  |                      |                                             |                      |
|----------------------------------|--------------------------|------------------|----------------------|---------------------------------------------|----------------------|
| Edit Change Order: 1             | 0                        | _                |                      | Actions                                     | Save Submit Cancel   |
|                                  | 10                       |                  |                      | NAMES AND A DESCRIPTION OF TAXABLE PARTY OF |                      |
| Change Order 1                   |                          | Status           | Incomplete           | Initiating Party                            | Supplier             |
| * Description 1<br>Creation Date | Fest_121                 | Amount Changed   | 0.00 EUR             | Initiator                                   | José Antonio Góngora |
| ▲ General ⑦                      | LE Hertz de Espana, S.L. | Supplier         | ASENGA LOGISTICA SLU |                                             |                      |
| Bill to BU                       | OU Hertz ES BAC          | * Cumplier Cite  | CETAFE               | Ordered                                     | 00.00 EUR            |
| Bill-to BU                       | OU HEIZ ES RAU           | Supplier Site    | GEIAFE               | Description                                 | Calculation_ES //    |
| Order                            | 4000663                  | Supplier Contact | José Antonio Göngora | Agreement                                   |                      |
| Status                           | Open                     | Bill-to Location | SP HERTZ ESPANA      |                                             |                      |
| * Buyer                          | Yadav, Namit             | Default Shin to  |                      | Master Contract                             |                      |
| Creation Date                    | 1/5/23                   | Location         | SP HERTZ ESPANA      |                                             |                      |
| Terms Notes and Attachme         | nts                      |                  |                      |                                             |                      |

Hertz dollar.

11. Si es necesario, actualice la **cantidad** o el **precio base** del pedido. Después de actualizar los detalles, haga clic en cualquier lugar fuera del cuadro de campo para guardar los cambios.

| ctions 🔻 Vie | w 🔻 Format 👻 🚰 | 🛐 🥡 Freeze 📄 Detach 📣 Wrap |          |        |               |        |         |        |
|--------------|----------------|----------------------------|----------|--------|---------------|--------|---------|--------|
|              | Line Item      | Description                | Quantity | UOM    | Base<br>Price | Price  | Ordered | Status |
|              | 1              | Tax PO                     | 1 6      | Each 1 | 00.00         | 100.00 | 100.00  | Open   |

12. Aparece una ventana emergente de **Confirmación** y la orden de modificación se envía para su aprobación..

| ORACLE                    |                          |                      |                           |                               |                                      |        |                |
|---------------------------|--------------------------|----------------------|---------------------------|-------------------------------|--------------------------------------|--------|----------------|
| Purchase Order:           | 4000663 ⑦                |                      |                           | View PDF Actio                | ons <b>T</b> Refresh                 | Order  | Life Cycle     |
|                           | Via arata                | Confirmation         |                           |                               | ×                                    | Co.    | E 11 1 1 1 1 1 |
| Main                      |                          | The change order 1 f | or document Purchase Orde | er number 4000663 was submitt | ted for approval.                    |        |                |
| ⊿ General                 |                          |                      |                           |                               | ок                                   | Ordere | d              |
| Sold-to Legal<br>Entity   | LE Hertz de Espana, S.L. | Supplier             | ASENGA LOGISTICA<br>SLU   | Ordered                       | 100.00 EUR 12                        |        |                |
| Bill-to BU                | OU Hertz ES RAC          | Supplier Site        | GETAFE                    | Description                   | iSupplier Tax                        |        | 0 40 80        |
| Order                     | 4000663                  | Supplier Contact     | José Antonio Góngora      | Source<br>Agreement           | Calculation_E3                       |        | Amount (EUR)   |
| Status                    | Open 🚯                   | Bill-to Location     | SP HERTZ ESPANA           | Supplier Order                |                                      |        | View Details   |
| Buyer                     | Namit Yadav              | Ship-to Location     | SP HERTZ ESPANA           | Master Contract               |                                      |        | View Details   |
| Creation Date             | 1/5/23                   |                      |                           |                               |                                      |        |                |
| Terms Notes and Atta      | achments                 |                      |                           |                               |                                      |        |                |
| Required<br>Acknowledgmen | d None                   | Shipping<br>Method   |                           |                               | — Requires signature                 | n      |                |
| Payment Terms             | s Net 60                 | Freight Terms        |                           |                               |                                      |        |                |
|                           |                          | FOB                  |                           |                               | <ul> <li>Pay on receipt</li> </ul>   |        |                |
|                           |                          |                      |                           |                               | <ul> <li>Confirming order</li> </ul> |        |                |

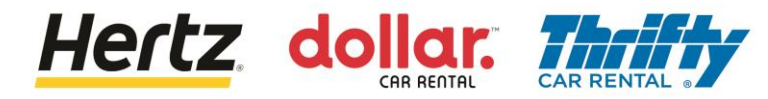

13. Los cambios se actualizan una vez aprobada la orden de modificación (en este ejemplo, se actualiza el precio base).

| Required None Acknowledgment | Sh<br>N             | ipping<br>lethod |               |        | Requires     | signature |
|------------------------------|---------------------|------------------|---------------|--------|--------------|-----------|
| Payment Terms Net 60         | Freight             | Terms            |               |        |              |           |
|                              |                     | FOB              |               | -      | — Pay on re- | ceipt     |
|                              |                     |                  |               | -      | — Confirmin  | g order   |
| Additional Information       |                     |                  |               |        |              |           |
| Hertz Legacy PO<br>Number    | Legacy Sy           | rstem<br>Name    | Context P     | rompt  |              |           |
| es Schedules                 |                     |                  |               |        |              |           |
| Actions 🗸 View 👻 Format 👻 🎢  | 🕎 🏢 Freeze 📄 Detacl | Wrap             |               |        |              |           |
| Line Item                    | Description         | Quantity UOM     | Base<br>Price | Price  | Ordered      | Status    |
|                              |                     |                  | 110.00        | 440.00 | 110.00       | Onon      |

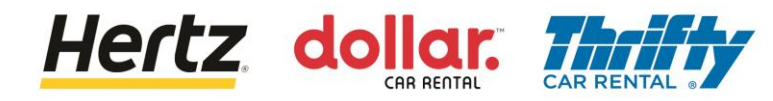

# Ver Órdenes de compra

Al revisar los pasos de esta transacción, usted podrá Ver Órdenes de Compra.

Siga los pasos para ver las Órdenes de Compra.

1. Inicie sesión en el Portal del proveedor y seleccione la aplicación Portal del proveedor.

| ORACLE                       |                              |  |
|------------------------------|------------------------------|--|
|                              | Good afternoon,              |  |
| 0 0 0 0 0 0 0<br>0 0 0 0 0 0 | Supplier Portal Tools Others |  |
|                              | APPS 1                       |  |
|                              |                              |  |
|                              | Supplier Portal              |  |
| 0000                         | Things to Finish             |  |

2. Haga clic en la opción Gestionar Pedidos de la lista de Tareas. Aparecerá la pantalla Gestionar pedidos.

| ORACLE                       |                                 |                                 |         | Д ја    |
|------------------------------|---------------------------------|---------------------------------|---------|---------|
| Supplier Portal              |                                 |                                 |         |         |
|                              |                                 |                                 |         | 171 131 |
| Search Orders ~ Order Number | 9,                              |                                 |         |         |
| Tasks                        |                                 |                                 |         |         |
| Manage Orders                | Requiring Attention             | Recent Activity<br>Last 30 Days |         | - 1     |
|                              |                                 | Orders changed or canceled      | 1       |         |
|                              |                                 | Orders opened                   | 2       |         |
| Agreements                   |                                 | Receipts                        | 16      |         |
| Manage Agreements            |                                 |                                 |         |         |
| Shipments                    | 25                              |                                 | *       |         |
| Manage Shipments             |                                 | Transaction Reports             |         |         |
| Create ASN                   |                                 | Last 30 Days                    |         |         |
| Create ASBN                  |                                 | PO Purchase Amount              | 210 EUR |         |
| Upload ASN or ASBN           |                                 | Invoice Amount                  | 121 EUR |         |
| View Receipts                | 25                              | Invoice Price Variance Amount   | 0 EUR   |         |
| View Returns                 | Schedules Overshus as Due Teday |                                 |         |         |
| Contracts and Deliverables   | Scredules Overdue of Due 10day  |                                 | 1       |         |

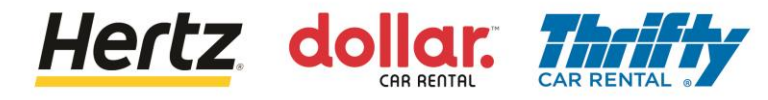

### Ver órdenes de compra

- Introduzca los criterios de búsqueda necesarios, como el número de pedido, el sitio del proveedor, etc., para buscar el pedido de compra deseado (en este ejemplo, se utiliza el número de pedido como parámetro de búsqueda).
- Pulse el botón Buscar. Se mostrarán los resultados que coincidan con los criterios de búsqueda

| ORACLE               |              |                         | (i) 🔛                    |            | ₽ Ĵ [G     |
|----------------------|--------------|-------------------------|--------------------------|------------|------------|
| Manage Orders ⑦      |              |                         |                          |            | Done       |
|                      |              |                         |                          | 6.0        | 11111111   |
| Headers Schedules    |              |                         |                          |            |            |
|                      |              |                         |                          |            |            |
| Search               |              | A <u>d</u> vanced Manag | age Watchlist Saved Sear | All Orders | 3 ~        |
| Sold-to Legal Entity | •            |                         | Order 38150000           | 2406       | ]          |
| Bill-to BU           | $\checkmark$ |                         | Status                   | `          | - 1        |
| Supplier Site        | •            | Include Close           | sed Documents No 🗸       | (4)        |            |
|                      |              |                         |                          | Search     | Reset Save |

5. Haga clic en el enlace Número de pedido para ver más detalles. Aparecerá la pantalla Orden de compra.

| ORACLE                      |                                |               |                   |                       | (i)     |             |              |               |                | Ĵ LG  |
|-----------------------------|--------------------------------|---------------|-------------------|-----------------------|---------|-------------|--------------|---------------|----------------|-------|
| Manage Orders ⑦             |                                |               |                   |                       |         |             |              |               |                | Done  |
| Headers Schedules           |                                |               |                   | 1997 - CON 1998 - CON |         | 6.6         |              |               | 174            | 11 11 |
| ▲ Search                    |                                |               | A <u>d</u> vanced | Manage Watchlis       | st Sav  | ed Search   | All Orders   |               |                | ~     |
| Sold-to Legal Entity        | •                              |               |                   | O                     | rder 38 | 31500002406 | 3            |               |                |       |
| Bill-to BU                  | ~                              |               |                   | Sta                   | atus    |             |              | ~             |                |       |
| Supplier Site               | ▼                              |               | Includ            | le Closed Docume      | ents N  | • ~         |              |               |                |       |
|                             |                                |               |                   |                       |         |             |              | Search        | Reset          | Save  |
| Search Results              |                                |               |                   |                       |         |             |              |               |                |       |
| Actions 👻 View 👻 Format 👻 🧪 | ' 🚰 🐺 🧊 Freeze 😭 Detach 斗 Wrap |               |                   |                       |         |             |              |               |                |       |
| Order Order C               | Date Description               | Supplier Site | Buyer             | 0                     | rdered  | Currency    | Status       | Life<br>Cycle | Crea<br>a Date | ition |
| 381500002406 12/14/22       | 2 iSupplier Tax Calculation_UK | ROMA          | Yadav, Namit      |                       | 100.00  | GBP         | Closed for I | ÷             | 12/14          | 4/22  |
| Columns Hidden 28           |                                |               |                   |                       |         |             |              |               |                |       |

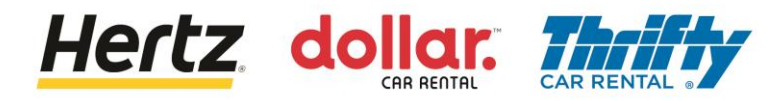

### Ver órdenes de compra

6. Puede ver los detalles de la Orden de Compra.

| ORACLE                                                                                                |                                                                                                    |                                                                                       |                                                                                                |                                                                                    |                                                            |            |                       | 6   |
|----------------------------------------------------------------------------------------------------|----------------------------------------------------------------------------------------------------|---------------------------------------------------------------------------------------|------------------------------------------------------------------------------------------------|------------------------------------------------------------------------------------|------------------------------------------------------------|------------|-----------------------|-----|
| Purchase Order:                                                                                       | 381500002406 ⑦                                                                                                |                                                                                       |                                                                                                | View PDF Action                                                                    | ons ▼ Refresh D <u>o</u> ne                                | Order Life | e Cycle               |     |
| Main<br>General<br>Sold-to Legal<br>Entity<br>Bill-to BU<br>Order<br>Status<br>Buyer<br>Creation Date | LE Hertz Europe Limited<br>OU Hertz UK HEL<br>381500002406<br>Closed for Invoicing<br>Namit Yadav<br>12/14/22 | Supplier<br>Supplier Site<br>Supplier Contact<br>Bill-to Location<br>Ship-to Location | DATAFORCE ITALIA S R<br>LA SOCIO UNICO<br>ROMA<br>UK Hertz Europe Ltd.<br>UK Hertz Europe Ltd. | Ordered<br>Description<br>Source<br>Agreement<br>Supplier Order<br>Master Contract | 100.00 GBP<br>ISupplier Tax<br>Calculation_UK              | Ordered    | 40 80<br>Amount (GBP) | 120 |
| Require<br>Acknowledgmen<br>Payment Term:                                                             | d None<br>t None<br>s Net 60                                                                                  | Shipping<br>Method<br>Freight Terms<br>FOB                                            |                                                                                                |                                                                                    | Requires signature     Pay on receipt     Confirming order | ŀ          |                       |     |

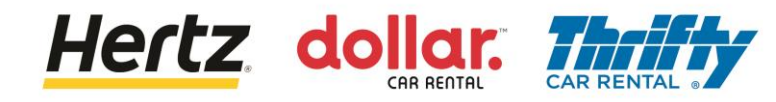

Al revisar los pasos de esta transacción, usted podrá Crear un Aviso Anticipado de Envío (ASN). Este proceso es utilizado por los Proveedores de Transporte en Italia.

Siga los pasos para Crear un Aviso Anticipado de Envío (ASN).

1. Inicie sesión en el Portal de Proveedores y seleccione la aplicación Portal de Proveedores.

| ORACLE      |                              |               |
|-------------|------------------------------|---------------|
|             | Good afternoon,              |               |
| 0 0 0 0 0 0 | Supplier Portal Tools Others |               |
|             | APPS 1                       |               |
|             |                              |               |
|             | Supplier Portal              |               |
| 000000000   |                              |               |
| <u> </u>    | Things to Finish             | - Charles and |

2. Haga clic en la opción **Crear ASN** de la lista Tareas. Se muestra la pantalla Crear ASN.

| Supplier Portal                                                                                                    |                     |                                                                                |        |                                                                                                    |                             |   |
|----------------------------------------------------------------------------------------------------|---------------------|--------------------------------------------------------------------------------|--------|----------------------------------------------------------------------------------------------------|-----------------------------|---|
| Search Orders                                                                                                    | 0                   |                                                                                |        |                                                                                                    | BAUM NO BI                  |   |
|                                                                                                    | ×                   |                                                                                |        |                                                                                                    |                             |   |
| Tasks                                                                                                    |                     |                                                                                |        |                                                                                                    | F                           | 3 |
| orders  Manage Orders  Manage Orders  Manage Agreements  Manage Agreements  Manage Agreements  Manage Agreements  Manage St  Create ASN  Create ASN  Vew Receipts  Vew Receipts  Vew Receipts | Requiring Attention | Recent Activity<br>Last 30 Days<br>Orders changed or canceled<br>Orders opened | 1<br>5 | Transaction Reports<br>Last 30 Days<br>PO Purchase Amount<br>Invoice Amount<br>Invoice Price Variance Amount | 207 EUR<br>122 EUR<br>0 EUR |   |
| Manage Contracts     Manage Deliverables Invoices and Payments     Create Invoice                                                                                                    | Supplier News       |                                                                                |        |                                                                                                    |                             |   |
| View Payments                                                                                                    |                     |                                                                                |        |                                                                                                    |                             |   |
| View Active Negotiations                                                                                                    |                     |                                                                                |        |                                                                                                    |                             |   |

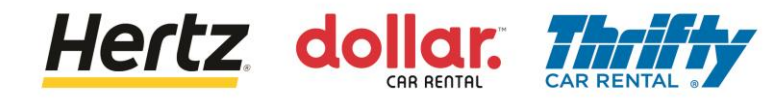

- 3. Introduzca los criterios de búsqueda necesarios, como el número de Orden de Compra o el Proveedor, para buscar la Orden de Compra requerida (en este ejemplo, se utiliza Proveedor como parámetro de búsqueda).
- 4. Pulse el botón Buscar. Se mostrarán los resultados que coincidan con los criterios de búsqueda.

| ORACLE                                            |                        |                                                |                                     |                                 |   |                                                                   |
|---------------------------------------------------|------------------------|------------------------------------------------|-------------------------------------|---------------------------------|---|-------------------------------------------------------------------|
| Create ASN ②                                      |                        |                                                |                                     |                                 |   | Done                                                              |
| Search                                            | Vilia ta conte         | n ar ar an an an an an an an an an an an an an |                                     |                                 | 3 | nced Saved Search Purchase Order ~<br>** At least one is required |
|                                                   | ** Purchase Order      | •                                              |                                     | ** Supplier APISA EMIL Due Date |   | Search Reset Save                                                 |
| Search Results<br>View  Create ASN Item Item Desc | cription Supplier Item | Purchase Order Line                            | Purchase Order<br>Schedule Due Date | Ordered<br>Quantity             |   |                                                                   |
| No search conducted.                              |                        |                                                |                                     |                                 |   |                                                                   |

5. Seleccione la Orden de Compra requerida y luego haga clic en el botón OK.

| ORACLE               |                                                                    |                          |                             |                                        |
|----------------------|--------------------------------------------------------------------|--------------------------|-----------------------------|----------------------------------------|
| Create ASN ⑦         | Search and Select: Purchase O                                      | rder                     | ×                           | Done                                   |
| ✓ Search             | J Search                                                           |                          | ** At least one is required | Advanced Saved Search Purchase Order ~ |
| ···,                 | ** Purchase Order     ** Supplier APIS     ** Sold-to Legal Entity | A                        | Search Reset                | ** At least one is required            |
| Search Results       | Purchase Order                                                     | Sold-to Legal Entity     | Supplier                    |                                        |
| View View View       | 460500205468                                                       | LE Hertz Italiana S.r.l. | APISA EMILIO                |                                        |
| Item I               | 460500205469                                                       | LE Hertz Italiana S.r.l. | APISA EMILIO                | UOM Name                               |
| No search conducted. | 460500205470                                                       | LE Hertz Italiana S.r.I. | APISA EMILIO                |                                        |
|                      | 460500209653                                                       | LE Hertz Italiana S.r.I. | APISA EMILIO                |                                        |
|                      | 460500210140                                                       | LE Hertz Italiana S.r.I. | APISA EMILIO                |                                        |
|                      | 460500210183                                                       | LE Hertz Italiana S.r.I. | APISA EMILIO                |                                        |
|                      | 460500215866                                                       | LE Hertz Italiana S.r.I. | APISA EMILIO                |                                        |
|                      | 460500216619                                                       | LE Hertz Italiana S.r.I. | APISA EMILIO                |                                        |
|                      | 460500216628                                                       | LE Hertz Italiana S.r.I. | APISA EMILIO                |                                        |
|                      | 460500216632                                                       | LE Hertz Italiana S.r.I. |                             |                                        |
|                      |                                                                    |                          | OK CHICEI                   |                                        |

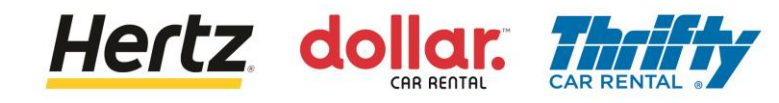

6. Haga clic en el botón Crear ASN. Aparece la pantalla Crear detalles de ASN.

| ORACI      | _e                  |               |                |                        |                            |          |                     |                    |         | Û          | SV            |
|------------|---------------------|---------------|----------------|------------------------|----------------------------|----------|---------------------|--------------------|---------|------------|---------------|
| Create AS  | N (?)               |               |                |                        |                            |          |                     |                    |         |            | 0 <u>o</u> ne |
| Search     |                     | 670           |                | Y YTI NO               |                            |          |                     | Advanced Saved Sea | arch Pu | rchase Ord | der ~         |
| Search Res | reate ASN           |               |                |                        |                            |          |                     |                    |         |            |               |
| Item       | Item<br>Description | Supplier Item | Purchase Order | Purchase Order<br>Line | Purchase Order<br>Schedule | Due Date | Ordered<br>Quantity | UOM Name           |         |            |               |
|            | BRI050-BBK01        |               | 460500205469   | 1                      | 1                          | 8/31/22  | 5                   | Each               |         |            | -             |
|            |                     |               |                |                        |                            |          |                     |                    |         |            |               |

- 7. Introduzca la cantidad en el campo Cantidad de la sección Líneas.
- 8. Haga clic en el icono Anexos (+). Aparece la pantalla Anexos.

| Create ASN Details ⑦             |                                                                                                   | Sub <u>m</u> it | <b>C</b> ancel |
|----------------------------------|---------------------------------------------------------------------------------------------------|-----------------|----------------|
|                                  |                                                                                                   |                 |                |
| ✓ Header                         |                                                                                                   |                 |                |
| Header * Shipment                | Packing Slip                                                                                      |                 |                |
| * Shipped Date                   | 1/12/23 9:26 PM 📫 Packaging Code                                                                  |                 |                |
| * Expected Receipt Date          | 1/12/23 9:26 PM 👘 Special Handling Code                                                           |                 |                |
| Freight Terms                    | V Tare Weight                                                                                     |                 |                |
| Shipping Method                  | Tare Weight UOM 🗸                                                                                 |                 |                |
| Number of Supplier Packing Units | Net Weight                                                                                        |                 |                |
| Bill of Lading                   | Net Weight UOM                                                                                    | ]               |                |
| Waybill                          | Comments                                                                                          |                 |                |
|                                  |                                                                                                   |                 |                |
| ⊿ Lines                          |                                                                                                   |                 |                |
| Actions View View P Remove Line  |                                                                                                   |                 |                |
| Item Item Supplier Item          | Purchase 7 * Quantity UOM Name Ship-to Location Ordered Ordered Quantity UOM Quantity Attachments |                 |                |
| ▶ BRI050-BBK01                   | 460500205469 [] Each V IT Roma Casale C 5 Each 2 None + 8                                         |                 |                |

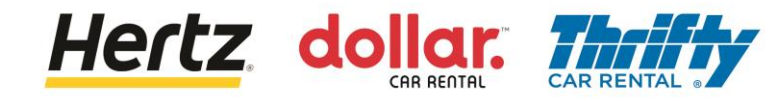

- 9. Haga clic en el botón Elegir archivo. Busque y cargue el archivo necesario desde su dispositivo.
- 10. Introduzca el nombre del archivo en el campo Título.

| Attachments   | •• + ×     |                            |       | 10    | ×                         |
|---------------|------------|----------------------------|-------|-------|---------------------------|
| Туре          | Catego 9   | File Name or URL           | Title | ption | Attached By               |
| File ~        | Miscellane | Choose File No file chosen |       |       | Stefano Valle             |
| Rows Selected | 1          |                            |       |       |                           |
|               |            |                            |       |       | O <u>K</u> <u>C</u> ancel |

11. Pulse el botón Aceptar cuando haya introducido todos los datos. Ha terminado de adjuntar el archivo.

| Attachments     |                 |                                |        |                        |             | ×                       |
|-----------------|-----------------|--------------------------------|--------|------------------------|-------------|-------------------------|
| Actions  View   | + ×             |                                |        |                        |             |                         |
| Туре            | Category        | * File Name or URL             |        | Title                  | Description | Attached By             |
| File ~          | Miscellaneous ~ | ASN_Attachment_Testing[7].docx | Update | ASN_Attachment_Testing |             | Stovalle                |
| Rows Selected 1 |                 |                                |        |                        |             |                         |
|                 |                 |                                |        |                        | C           | <u>K</u> <u>C</u> ancel |

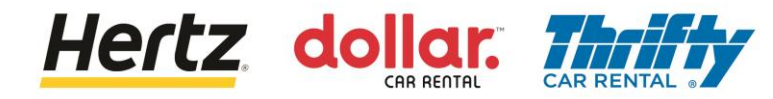

- 12. Introduzca los detalles del envío en el campo Envío.
- 13. Pulse el botón Enviar para enviar el ASN.

| ORACLE                           |                      |                 |                                          |                           | ⊐ Q sv            |
|----------------------------------|----------------------|-----------------|------------------------------------------|---------------------------|-------------------|
| Create ASN Details ⑦             |                      |                 |                                          |                           | Sub <u>m</u> it   |
| ▲ Header                         |                      | 12              |                                          |                           |                   |
| * Shipment                       | ASN5                 |                 | Packing                                  | Slip                      |                   |
| * Shipped Date                   | 1/12/23 9:26 PM      | _               | Packaging C                              | lode                      |                   |
| * Expected Receipt Date          | 1/12/23 9:26 PM      |                 | Special Handling C                       | ode                       |                   |
| Freight Terms                    | ~                    |                 | Tare We                                  | right                     |                   |
| Shipping Method                  |                      | •               | Tare Weight U                            | MOL                       | •                 |
| Number of Supplier Packing Units |                      | ]               | Net We                                   | right                     |                   |
| Bill of Lading                   |                      | ]               | Net Weight U                             | MOL                       | •                 |
| Waybill                          |                      | ]               | Comme                                    | ents                      |                   |
|                                  |                      |                 |                                          |                           | li                |
| ⊿ Lines                          |                      |                 |                                          |                           |                   |
| Actions View View Remove Line    |                      |                 |                                          |                           |                   |
| Item Description Supplier Item   | Purchase Order * Qua | antity UOM Name | Ship-to Location Ordered O<br>Quantity Q | Ordered Received Quantity | Attachments       |
| BRI050-BBK01                     | 460500205469         | 5 Each 💌        | IT Roma Casale C 5 E                     | ach 2                     | esting[7].docx +X |

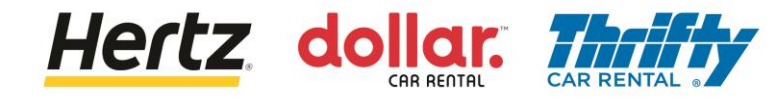

- 14. Aparecerá una ventana emergente de confirmación indicando que se ha creado el ASN.
- 15. Haga clic en el botón Aceptar.

| ORACLE                 |                |                 |     |            |                  |                  |         |                     |                         |                    | Þ¢      | 1 sv           |
|------------------------|----------------|-----------------|-----|------------|------------------|------------------|---------|---------------------|-------------------------|--------------------|---------|----------------|
| Create ASN Details ⑦   |                |                 |     |            |                  |                  |         |                     |                         |                    | Submit  | <u>C</u> ancel |
|                        | te con the     |                 | 112 | 1.7.11     | The second       | 1000000          | 104 1 1 | 10.000              | CAL V. CAL              | n? (n 12)          | AVIEN   | . Mar          |
| ✓ Header               |                |                 |     |            |                  |                  |         |                     |                         |                    |         |                |
|                        | * Shipment     | ASN5            |     |            |                  |                  |         | Packir              | ng Slip                 |                    |         |                |
|                        | Shipped Date   | 1/12/23 9:26 PM | 60  |            |                  |                  |         | Packaging           | Code                    |                    |         |                |
| * Expecter             | d Receipt Date | 1/12/23 9:26 PM | 60  |            |                  |                  |         | cial Handling       | Code                    |                    |         |                |
|                        | Freight Terms  |                 | ~   |            |                  |                  | 14      | Tare V              | Veight                  |                    |         |                |
| Sh                     | ipping Method  |                 |     | Confi      | irmation         |                  |         | Tare Weight         | UOM                     |                    |         | •              |
| Number of Supplier     | Packing Units  |                 |     | ASN ASN5   | was created. Num | ber of lines: 1. |         | NetV                | Veight                  |                    |         |                |
|                        | Bill of Lading |                 |     |            |                  | OK               |         | Net Weight          | иом                     |                    |         | •              |
|                        | Waybill        |                 |     |            |                  |                  |         | Com                 | ments                   |                    |         |                |
|                        |                |                 |     |            |                  |                  |         |                     |                         |                    |         |                |
| ▲ Lines                |                |                 |     |            |                  |                  |         |                     |                         |                    |         |                |
| Actions 👻 View 👻 🖉 Ren | nove Line      |                 |     |            |                  |                  |         |                     |                         |                    |         |                |
| Item Item Description  | Supplier Item  | Purchase Order  |     | * Quantity | UOM Name         | Ship-to Loo      | cation  | Ordered<br>Quantity | Ordered<br>Quantity UOM | Receive<br>Quantit | d Attac | hments         |
| BRI050-BBK01           |                | 460500205469    |     | 2          | Each 💌           | IT Roma Cas      | sale C  | 5                   | Each                    |                    | 2 ASN_A | tachment_T     |

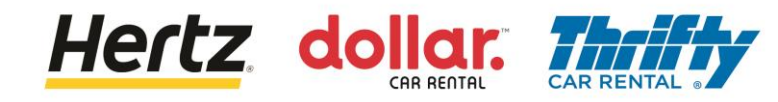

## **Enviar facturas**

Al revisar los pasos de esta transacción, podrá Enviar Facturas.

Siga los pasos para enviar facturas.

1. Inicie sesión en el Portal de Proveedores y seleccione la aplicación Portal de Proveedores.

| ORACLE      |                              |           |
|-------------|------------------------------|-----------|
| Ser 10      | Good afternoon,              |           |
| 0 0 0 0 0 0 | Supplier Portal Tools Others |           |
|             | APPS 1                       |           |
|             | Supplier Portal              |           |
|             |                              |           |
|             | Things to Finish             | - Marting |

2. Haga clic en la opción Crear factura de la lista Tareas. Aparecerá la pantalla Crear factura.

| Supplier Portal                      |                     |                                           |                                       |
|--------------------------------------|---------------------|-------------------------------------------|---------------------------------------|
|                                      |                     |                                           |                                       |
| Search Orders Vorder Number          | 4                   |                                           |                                       |
| Tasks                                |                     |                                           | 6                                     |
| Orders                               |                     |                                           |                                       |
| Manage Orders                        | Requiring Attention | Last 30 Days                              | Transaction Reports<br>Last 30 Days   |
| Manage Schedules                     |                     |                                           |                                       |
| Acknowledge Schedules in Spreadsheet |                     | · · · · · · · · · · · · · · · · · · ·     | · · · · · · · · · · · · · · · · · · · |
| Agreements                           |                     | 7                                         | 7                                     |
| Manage Agreements                    |                     | No data available                         | No data available                     |
| Shipments                            | <b>7</b>            | Le la la la la la la la la la la la la la | •                                     |
| Manage Shipments                     | 7                   |                                           |                                       |
| Create ASN     Create ASBN           | No data available   |                                           |                                       |
| Upload ASN or ASBN                   |                     |                                           |                                       |
| View Receipts                        |                     |                                           |                                       |
| View Returns                         |                     |                                           |                                       |
| Contracts and Deliverables           |                     |                                           |                                       |
| Manage Contracts                     |                     |                                           |                                       |
| Manage Deliverables                  | Supplier News       |                                           |                                       |
| Consigned Inventory                  |                     |                                           |                                       |
| Review Consumption Advices           |                     |                                           |                                       |
| Invoices and Paym                    |                     |                                           |                                       |
| Create Invoice                       |                     |                                           |                                       |
| View Invoices                        |                     |                                           |                                       |
| View Payments                        |                     |                                           |                                       |

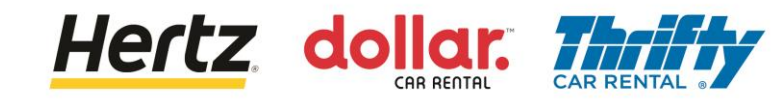

#### **Enviar facturas**

3. Introduzca los datos en los campos obligatorios marcados con un asterisco (\*).

| ORACLE                           |                                      |                                 |                    | () :::               |                   | Û Û                                      |
|----------------------------------|--------------------------------------|---------------------------------|--------------------|----------------------|-------------------|------------------------------------------|
| Create Invoice ⑦                 |                                      |                                 | Inv                | voice Actions 👻 Save | ve and Close Subm | it <u>C</u> ancel                        |
|                                  |                                      |                                 |                    | 11 (A) V Y 6 36 Y 61 |                   | (7.5.7.5.7.5.7.5.7.5.7.5.7.5.7.5.7.5.7.5 |
| * Identifying PO                 | •                                    | Remit-to Bank Account           |                    | • * Number           | r                 |                                          |
| Supplier                         | DATAFORCE ITALIA S R L A SOCIO UNICO | Unique Remittance<br>Identifier |                    | * Date               | m/d/yy            | Ċ                                        |
| Taxpayer ID                      |                                      | Unique Remittance               |                    | * Туре               | Invoice 💊         |                                          |
| * Supplier Site                  | •                                    | Description                     |                    | Invoice Currency     | 1                 |                                          |
| Address                          |                                      | Attachments                     | None 🕂             | Payment<br>Currency  | t<br>/            |                                          |
| Supplier Tax Registration Number | •                                    | Tax Control Amount              |                    |                      |                   |                                          |
| Customer                         |                                      |                                 |                    |                      |                   |                                          |
|                                  |                                      | Name                            |                    |                      |                   | (3)                                      |
| Customer Taxpayer ID             | Ŧ                                    | Address                         |                    |                      |                   |                                          |
| Lines                            |                                      |                                 |                    |                      |                   |                                          |
| View 🗸 🕂 🗶 Can                   | icel Line                            |                                 |                    |                      |                   |                                          |
| * Number * Type                  | Purchase Order                       | Consumption Advice              | Supplier Item Item | n Description Ship   | -to Location Ta   | ax Classifica 📕 🗸                        |

4. Haga clic en el botón Enviar para enviar la factura.

| Create Inv                               | voice                                                                                                  |                 |              |                                          |        |              |                             |                       |                                  |                  |                    | ł               | woice Actions 👻 | Save Save  | and Close Sul | omit <u>C</u> ancel |  |  |
|------------------------------------------|----------------------------------------------------------------------------------------------------|-----------------|--------------|------------------------------------------|--------|--------------|-----------------------------|-----------------------|----------------------------------|------------------|--------------------|-----------------|-----------------|------------|---------------|---------------------|--|--|
| -                                        | COLUMN DE COLUMN                                                                                       | V. G. Contro    | 200          |                                          |        |              |                             |                       |                                  |                  |                    |                 | -               |            | um un a       |                     |  |  |
|                                          |                                                                                                    | Identifying     | 9 PO 40732   | 65                                       | w.     |              |                             | Remit-to Bank Account |                                  | -                |                    |                 | * Number        | 4V_4073265 |               | (4)                 |  |  |
|                                          | Supplier Hertz System Test Supplier 2                                                                  |                 |              | er 2                                     |        | U            | nique Remittance Identifier |                       |                                  |                  |                    | * Date 9        | ie 9/26/22 👘    |            |               |                     |  |  |
|                                          | Taxpayer ID 123-132123<br>Supplier Site Primary Office v<br>Address Lane 1, WINSTON, MD 64689, Davless |                 |              | Unique Remittance Identifier Check Digit |        |              |                             |                       |                                  |                  | Type I             | nvoice          |                 |            |               |                     |  |  |
|                                          |                                                                                                    |                 | Ŧ            | Description                              |        |              |                             |                       | Invoice Currency USD - US Dollar |                  |                    |                 |                 |            |               |                     |  |  |
| Address Lane1, WINSTON, MO 64689, Davies |                                                                                                    |                 | 689, Daviess |                                          |        | Attachments  | None 🕂                      |                       |                                  | Payn             | nent Currency U    | JSD - US Dollar |                 |            |               |                     |  |  |
|                                          | Supplier Tax Registration Number 🛛 🗸 🔻                                                                 |                 | -            | Tax Control Amount                       |        |              |                             |                       |                                  |                  |                    |                 |                 |            |               |                     |  |  |
|                                          |                                                                                                    |                 |              |                                          |        |              |                             |                       |                                  |                  |                    |                 |                 |            |               |                     |  |  |
| Customer                                 |                                                                                                    |                 |              |                                          |        |              |                             |                       |                                  |                  |                    |                 |                 |            |               |                     |  |  |
|                                          |                                                                                                    | Customer Taxpay | er ID 13-193 | 18568                                    |        |              |                             | Name                  | LE The Hertz Corporation         |                  |                    |                 |                 |            |               |                     |  |  |
|                                          |                                                                                                    |                 |              |                                          |        |              |                             | Address               |                                  |                  |                    |                 |                 |            |               |                     |  |  |
| Lines                                    |                                                                                                    |                 |              |                                          |        |              |                             |                       |                                  |                  |                    |                 |                 |            |               |                     |  |  |
| View 👻 🚽                                 | - × E                                                                                                  | Cancel Line     |              |                                          |        |              |                             |                       |                                  |                  |                    |                 |                 |            |               |                     |  |  |
| * Number                                 | * Tures                                                                                                |                 | Purchase C   | Order                                    | Consum | ption Advice | Course line lines           | Item Description      |                                  | Chie to Leasting | Tou Classification | Available       | Quantity        | Unit Daina | liou          |                     |  |  |
| Number                                   | Type                                                                                                   | * Number        | * Line       | * Schedule                               | Number | Line         | Supplier item               | nem Description       |                                  |                  | Tax Classification | Quantity        | Quantity        | Unit Price | 00M           | Amount              |  |  |
| 1                                        | Item                                                                                                   | · 4073265       | 1            | 1                                        |        |              |                             | Test                  |                                  | FL Tampa 9017A   | •                  | 1               | 1               | 25         | ED            | 25.00               |  |  |
|                                          |                                                                                                    | Total           |              |                                          |        |              |                             |                       |                                  |                  |                    |                 |                 |            |               | 25.00               |  |  |
|                                          |                                                                                                    |                 |              |                                          |        |              |                             |                       |                                  |                  |                    |                 |                 |            |               |                     |  |  |
| Summary Ta:                              | x Lines                                                                                                |                 |              |                                          |        |              |                             |                       |                                  |                  |                    |                 |                 |            |               |                     |  |  |

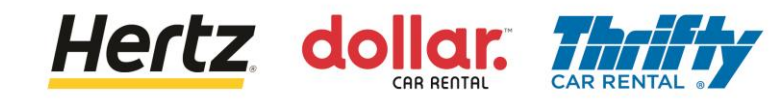

### **Enviar facturas**

5. Una vez enviada la factura, aparece un mensaje de confirmación.

|    | 2   |               |                                 |                              |        | ۵           |
|----|-----|---------------|---------------------------------|------------------------------|--------|-------------|
| 32 | · 🗸 | Invoice       | INV_4073265 has been submitted. |                              |        | ×           |
|    | lo  | dentifying PO | 4073265                         | Remit-to Bank Account        | Number | INV_4073265 |
|    |     | Supplier      | Hertz System Test Supplier 2    | Unique Remittance Identifier | Date   | 9/26/22     |

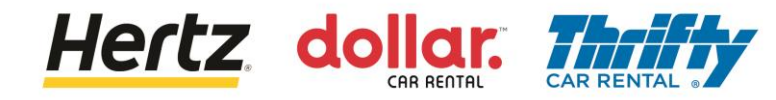

#### Ver facturas

Al revisar los pasos de esta transacción, podrá Ver Facturas.

Siga los pasos para ver las facturas.

1. Inicie sesión en el Portal de Proveedores y seleccione la aplicación Portal de Proveedores.

| ORACLE                     |                              |            |
|----------------------------|------------------------------|------------|
|                            | Good afternoon,              |            |
| 0 0 0 0 0 0<br>0 0 0 0 0 0 | Supplier Portal Tools Others |            |
|                            | AFFS 1                       |            |
| 00000                      |                              |            |
|                            | Supplier Portal              |            |
| 0000                       | 0 Things to Finish           | - Standard |

2. Haga clic en la opción Ver facturas de la lista Tareas. Aparecerá la pantalla Ver facturas.

| Supplier Portal                                                                                                    |                     |                                 |                                                          |
|----------------------------------------------------------------------------------------------------|---------------------|---------------------------------|----------------------------------------------------------|
| Search Orders V Order Number                                                                                                    | ्                   |                                 |                                                          |
| Tasks                                                                                                    |                     |                                 | 0                                                        |
| Orders  Manage Orders Manage Schedules Acknowledge Schedules in Spreadsheet  Agreements  Manage Agreements  Manage Shipments Create ASN Create ASN Upload ASN or ASBN Upload ASN or ASBN Upload ASN or ASBN Uview Receipts Uview Receipts Uview Returms  Contracts and Deliverables | Requiring Attention | Recent Activity<br>Last 30 Days | Transaction Reports<br>Last 30 Days<br>No data available |
| Manage Contracts     Manage Deliverables Consigned Inventory                                                                                                    | Supplier News       |                                 |                                                          |
| Review Consumption Advices Invoices and Payment     Create Invoice     View Invoice     View Payments                                                                                                    |                     |                                 |                                                          |

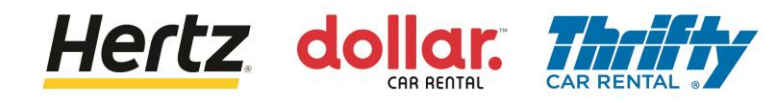

#### Ver facturas

- Introduzca los criterios de búsqueda necesarios, como Número de factura, Proveedor, Orden de compra, etc., para buscar la factura deseada. (En este ejemplo, se utiliza el número de factura como parámetro de búsqueda).
- 4. Haga clic en el botón Buscar. Se mostrarán los resultados que coincidan con los criterios de búsqueda.

| ORACLE      | E                 |          |   | (i)                |                   | ΩF             | ٦ Ĉ         | LG            |
|-------------|-------------------|----------|---|--------------------|-------------------|----------------|-------------|---------------|
| View Invoid | es                |          |   | <u> </u>           |                   |                |             | D <u>o</u> ne |
| ⊿ Search    |                   | 3        |   |                    | A <u>d</u> vanced | Saved Search A | Il Invoices | ✓<br>equired  |
|             | ** Invoice Number | UK_TAX_5 |   | Consumption Advice |                   |                |             | - 1           |
|             | ** Supplier       |          | • | Invoice Status     | ~                 | ]              |             | - 1           |
|             | Supplier Site     |          | • | Paid Status        | ~                 |                |             | - 1           |
|             | ** Purchase Order |          |   | Payment Number     |                   |                | 4           | - 1           |
|             |                   |          |   |                    |                   | Search         | Reset S     | ave           |

5. Haga clic en el enlace Número de factura para ver más detalles. Aparecerá la pantalla Factura.

| ORACLE                              |                   |                                      |               | (i)               |                         | ٢                 | Ω F             | ר ר         | LG            |
|-------------------------------------|-------------------|--------------------------------------|---------------|-------------------|-------------------------|-------------------|-----------------|-------------|---------------|
| View Invoices                       |                   |                                      |               |                   |                         |                   |                 | (           | D <u>o</u> ne |
|                                     | n 01 100 100      |                                      |               |                   | 6 20 200                |                   |                 | Marini      | 797           |
| Search                              |                   |                                      |               |                   | Advanced                | Saved Se          | arch A          |             | roquirod      |
| ** Invoice Number                   | K_TAX_5           |                                      | Co            | onsumption Advice |                         |                   | Atte            | east one is | required      |
| ** Supplier                         |                   | •                                    |               | Invoice Status    | ~                       |                   |                 |             |               |
| Supplier Site                       |                   | •                                    |               | Paid Status       | ~                       |                   |                 |             |               |
| ** Purchase Order                   |                   |                                      |               | Payment Number    |                         |                   |                 |             |               |
|                                     |                   |                                      |               |                   |                         |                   | Search          | Reset       | Save          |
| Search Results                      |                   |                                      |               |                   |                         |                   |                 |             |               |
| View 🗸 🗿 🔚 Detach                   |                   |                                      |               |                   |                         |                   |                 |             | - 1           |
| Invoice Invoice Date Type<br>Number | Purchase<br>Order | Supplier                             | Supplier Site | Unpaid<br>Amount  | Invoice In<br>Amount St | voice P<br>atus N | ayment<br>umber | Co          | mments        |
| UK_TAX_5 12/14/22 Stand             | lard 381500002406 | DATAFORCE ITALIA S R L A SOCIO UNICO | ROMA          | 120.00 GBP        | 120.00 GBP Ap           | pro               |                 |             |               |
| (5)                                 |                   |                                      |               |                   |                         |                   |                 |             |               |

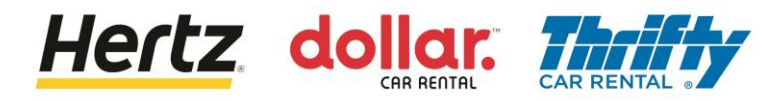

### Ver facturas

6. Puede ver los detalles de la factura.

| ORACL       | .e              |                            |             |              |            |            |             |               |           |          | <br>          | ΩΡ      | Û.      | 6  |
|-------------|-----------------|----------------------------|-------------|--------------|------------|------------|-------------|---------------|-----------|----------|---------------|---------|---------|----|
| Invoice: U  | K_TAX_5         |                            |             |              |            |            |             |               |           |          |               |         | Done    |    |
|             | ALL CALLER      | 146.6.0                    |             | 1 151 10     |            | N HAL / I  | 887 8       | CONTRACTOR OF | A GRA     | 16.00    | OF THE        |         | 1.11 1. | 11 |
|             | Business L      | Jnit OU Hertz UK HEL       |             | Invoid       | ce Amount  | 120.00 GBP |             |               |           |          |               |         |         |    |
|             | Legal Entity Na | me LE Hertz Europe Limited |             |              |            |            |             |               |           | Invo     | ice Tune Star | adard   |         |    |
|             | Supplier or Pa  | DATAFORCE ITALIA S F       | RLA         | Unpai        | id Amount  | 120.00 GBP |             |               |           | IIIVO    | ice type Stat | luaru   |         |    |
|             |                 | SOCIO UNICO                |             | Payment      | t Currency | GBP        |             |               |           |          | cription      |         |         |    |
|             | Suppliers       |                            |             | Tax Contr    | ol Amount  |            |             |               |           | Fund     | s Status 🥝 R  | eserved |         |    |
|             | Addre           | ess 00186 ROMA, ITALY      | ASIA I,     |              |            |            |             |               |           | Δtta     | chment Non    |         |         |    |
|             | Invoice D       | ate 12/14/22               |             |              |            |            |             |               |           | ~~~      |               |         |         |    |
| Lines Payme | nts             |                            |             |              |            |            |             |               |           |          |               |         | Consump | -  |
| Line        | Amount          | Description                | Budgeta     | ary Control  | Quantity   | Unit Price | UOM<br>Name | Pu            | urchase ( | Drder    | Rece          | eipt    | Advice  | 4  |
|             |                 |                            | Budget Date | Funds Status |            |            |             | Number        | Line      | Schedule | Number        | Line    | Number  |    |
| 1           | 100.00          | Tax PO                     | 12/14/22    | Reserved     | 1          | 100        | Each        | 38150000      | 1         | 1        |               |         |         |    |